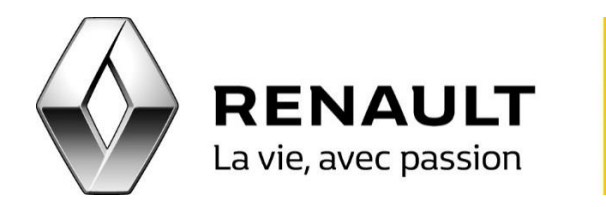

## R-LINK Gérez le contenu de votre R-LINK

Pour gérer les contenus de votre système R-LINK en fonction de la place disponible :

Gérer les contenus de votre système R-LINK

- Sur la page d'accueil de votre R-LINK, cliquez sur « Menu » « Système » et sur la deuxième page cliquez sur « Retirez la carte SD ».
- A présent vous pouvez récupérer en toute sécurité la carte SD de votre R-LINK en appuyant légèrement dessus.
- Sortez la carte SD R-LINK de votre véhicule en appuyant légèrement dessus.
- Insérez votre carte SD R-LINK dans votre ordinateur et lancez le logiciel R-LINK Toolbox, qui va communiquer au R-LINK Store le contenu actuel de votre R-LINK.
- Connectez-vous à votre compte MY Renault et entrez dans la rubrique « Mes Applications et Services » et cliquez sur « Gérer mes produits ».
- La ligne R-LINK vous permet de gérer les applications installées sur votre système.
- La ligne Carte SD vous permet de gérer la cartographie de votre système.
- Cliquez sur le bouton « Gérer » de la ligne R-LINK et choisissez les applications que vous souhaitez installer ou désinstaller sur votre système.
- Certaines applications technique ne peuvent être désinstallées car nécessaires au bon fonctionnement du système.
- Cliquez ensuite sur le bouton « Synchroniser ».
- Retournez sur le logiciel R-LINK Toolbox et cliquez sur « Lancer mes téléchargements ».
- Attendez que la fin du téléchargement sur la carte SD R-LINK soit confirmée par le logiciel R-Link Toolbox.

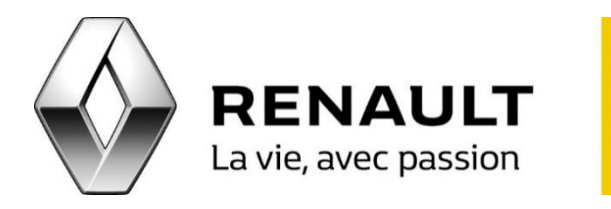

## R-LINK Gérez le contenu de votre R-LINK

- Récupérez la carte SD R-LINK et insérez-la dans le système R-LINK dans votre Renault, moteur tournant.
- Pendant l'opération d'installation ou de désinstallation des contenus, le système R-LINK peut rester inactif et peut redémarrer, ne retirez pas la carte SD.